# Wow! USB VirusKiller 安裝與使用說明

## 《安裝篇》

一、下載 Wow! USB VirusKiller 到桌面上後,點兩下

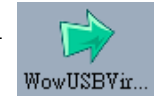

#### 二、按「執行」

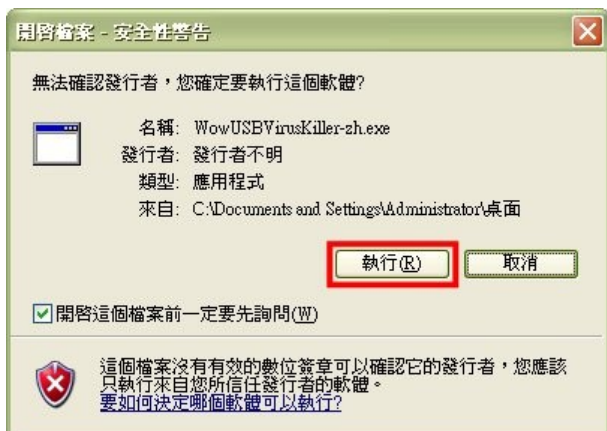

#### 三、按「Next」

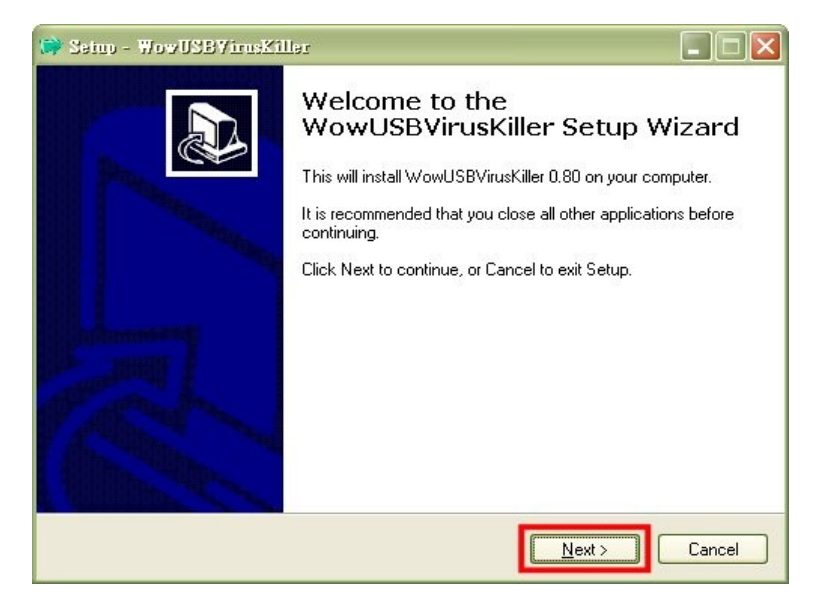

#### 四、按「Next」

| 🕪 Seino - WowUSBYirnsKiller                                                   |            |
|-------------------------------------------------------------------------------|------------|
| Select Start Menu Folder<br>Where should Setup place the program's shortcuts? |            |
| Setup will create the program's shortcuts in the following Start Mer          | nu folder. |
| WowUSBVirusKiller 0.80                                                        | Browse     |
|                                                                               |            |
|                                                                               |            |
|                                                                               |            |
| < <u>Back</u> <u>N</u> ext>                                                   |            |

### 五、按「Next」

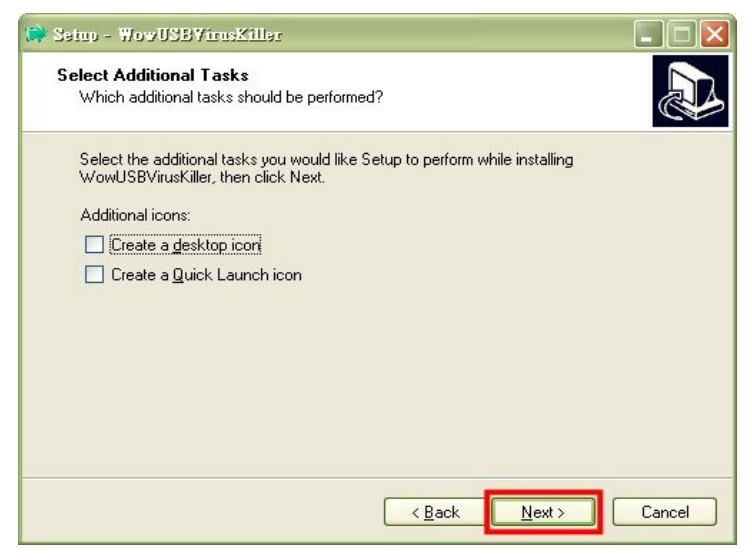

#### 六、按「Install」

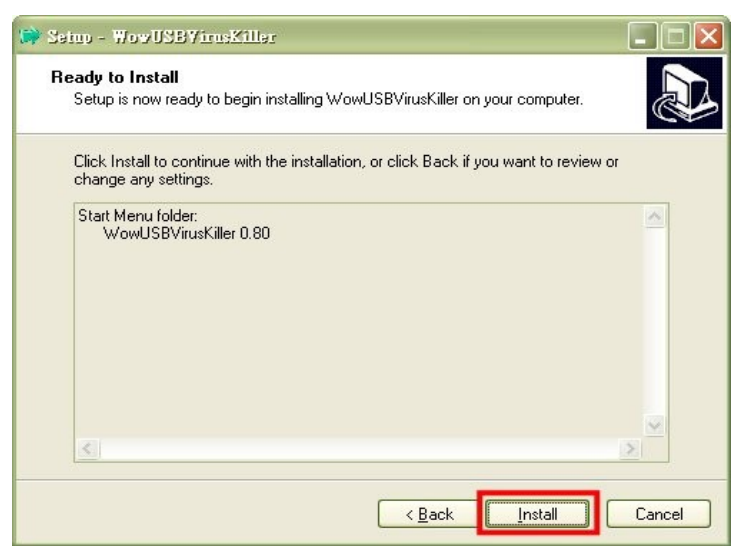

七、按「Finish」,至此完成 Wow! USB VirusKiller 的安装。

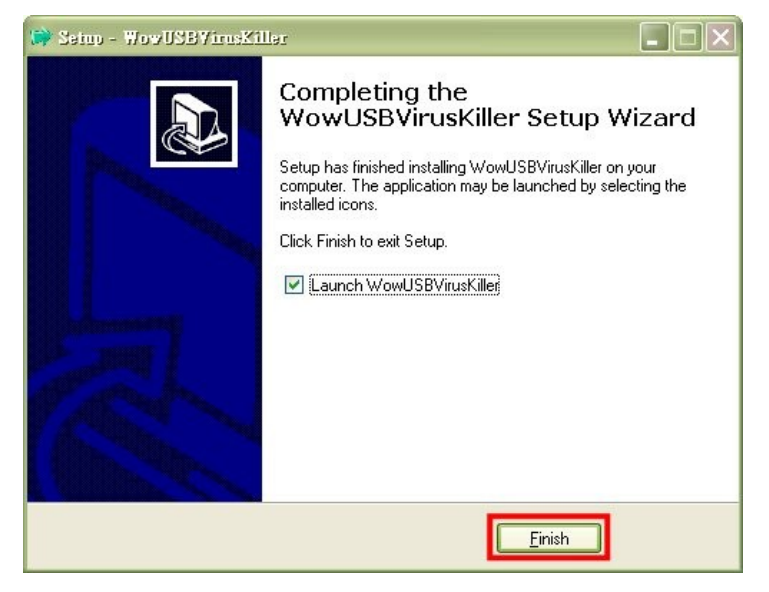

## 《使用篇》

安裝完成後,桌面右下角會出現 🦲 圖示,在它上面按滑鼠右鍵,選「管理介面」

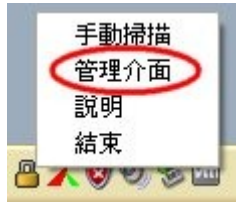

在管理介面視窗中,按「更新病毒庫」

| 🔲 WowUSBManager                                                                                               | $\mathbf{x}$                                                                            |
|----------------------------------------------------------------------------------------------------|-----------------------------------------------------------------------------------------|
| Virus signatures: 2008.12.16         可掃描病毒數: 789         更新病毒庫         啓動       開機時啓動         停止       開機時不啓動 | 代理伺服器設定<br>自動更新時間間隔(小時): 24<br>代理伺服器位址:<br>代理伺服器埠號:<br>代理伺服器使用者帳號:<br>代理伺服器使用者嘧碼:<br>確定 |
| 白名單 Entered your whitelist here 新增 瀏覽                                                                         | 掃毒顯示方式       無毒時略過     無毒時顯示       新版本通知設定     開啓                                       |

如果出現以下視窗、代表病毒碼更新完成。

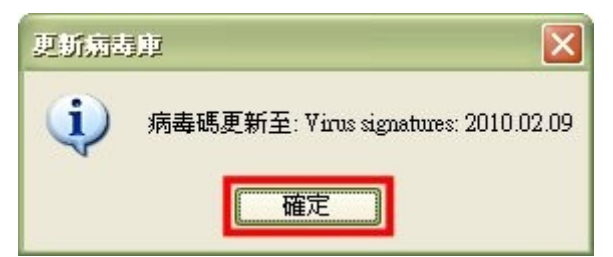

(此時您在管理介面中看到的病毒碼還是舊的·但如果您重新進入管理介面·就會發現病毒碼已 經更新了。)

安裝完畢後,將來每次插入隨身碟,它都會自動掃描並清除病毒,並將結果顯示在彈出式視窗中。

相關資料:

- 1. <u>http://antbsd.twbbs.org/~ant/wordpress/?p=1591</u>
- 2. 預防隨身碟病毒的好夥伴
- 3. 避免隨身碟病毒,只需1招

2010/4/8 <u>samuel</u> 製作